### Hoofdidentiteit

| Van:       | "Maarten Heuvel - Online" < Maarten@OnlineGroep.nl> |
|------------|-----------------------------------------------------|
| Aan:       | <info@onlinegroep.nl></info@onlinegroep.nl>         |
| Verzonden: | donderdag 27 mei 2010 16:35                         |
| Onderwerp: | Online Pro Update 2010.0.0.71: Koppeling AfinHyp    |

Beste Online Pro Gebruikers,

In de update van Online Pro vandaag hebben we de koppeling met AfinHyp gerealiseerd. Mocht u zelf suggesties hebben of andere zaken waar u in het Online Pro pakket tegen aanloopt kunt u deze gerust doorsturen via het "Printscreen-knopje" naar onze helpdesk. Wellicht kunnen wij de suggestie indien mogelijk doorvoeren in het Online Pro pakket. U kunt deze update ophalen door in het menu systeem voor Synchroniseren te kiezen.

# AfinHyp Koppeling.

In deze update hebben we de koppeling met AfinHyp toegevoegd aan het keten-scherm. Alvorens u gebruik kunt maken van deze koppeling dient u van Infa een "Postbus gebruikersnaam" en "Postbus wachtwoord" te hebben ontvangen. Mocht u niet in het bezit zijn van deze gegevens kunt u deze opvragen bij de helpdesk van Infa (010-2646666) onder vermelding van de koppeling met Online Pro.

#### Inregelen AfinHyp Koppeling.

Als eerste dient u de "Postbus gebruikersnaam" en "Postbus wachtwoord" in te vullen in het instellingen scherm van AfinHyp. Via het menu Extra/Instellingen in AfinHyp komt u in het onderstaande scherm:

| 🖢 Instellingen                                                                                                    |                                                                                                   |                                                                      |              | ×    |
|----------------------------------------------------------------------------------------------------|---------------------------------------------------------------------------------------------------|----------------------------------------------------------------------|--------------|------|
| Instellingen > Koppeling                                                                                                    | gen > AfinHyp Po                                                                                  | stbus                                                                |              |      |
| <ul> <li>Beheer</li> <li>Extra informatie</li> <li>HypotheekScan</li> <li>HypotheekIoets</li> <li>Intermediair</li> <li>Advisa/AeQuote Online</li> <li>Advisa/AeQuote Online</li> <li>AfinCenter</li> <li>AfinHyp Postbus</li> <li>BerichtenManager</li> <li>Elements</li> <li>HDN</li> <li>Nationale Hypotheekbond</li> <li>Locaties</li> <li>Maatschappijen</li> <li>Notarissen</li> <li>Rapportage</li> <li>Standaardinstellingen</li> <li>Uitkomsten</li> <li>Programmatuur</li> <li>Content</li> <li>Waardetabel</li> </ul> | AfinHyp Postbus<br>AfinHyp Postb<br>Gebruikersnaam<br>Wachtwoord<br>Context<br>Context wachtwoord | Login<br>us Login<br>onlinegroep<br>renesesses<br>afinhyp<br>reneses | OK Annuleren |      |
|                                                                                                    | Standaardwaarden                                                                                  |                                                                      | OK Annule    | eren |

In het veld "gebruikersnaam" en "wachtwoord" vult de gegevens in die u van Infa heeft ontvangen. In het veld "context" en "context wachtwoord" vult u bij beide de waarde "afinhyp" in. Vervolgens sluit u de beide schermen met "OK"

## Inregelen AfinHyp Koppeling in Online Pro.

U vindt de koppeling met AfinHyp terug in keten op het tabblad "AfinHyp".

In het onderstaande scherm vult u bij "Postbus gebruikersnaam" en "Postbus wachtwoord" ook het ontvangen gebruikersnaam en wachtwoord van Infa in.

| Online Pro                        | Cliënt        | t 2 - Hei | uvel, M.J   | .E Go | ogle   |         |  |
|-----------------------------------|---------------|-----------|-------------|-------|--------|---------|--|
|                                   |               |           |             |       |        |         |  |
| ExtranetIndex                     | Extranetlogos | Favoriet  | Clareo      | Rolls | Èfdécé | AfinHyp |  |
| AfinHyp<br>Postbus gebruikersnaam |               |           |             |       |        |         |  |
|                                   | Po            | sthus wac | htwoord     |       |        |         |  |
|                                   | #             | #######   | ###         |       |        |         |  |
|                                   |               | Afint     | Hyp Starter | ,     | _      |         |  |

# AfinHyp Koppeling gebruiken.

Als u op de knop "AfinHyp Starten" klikt zullen de cliënt, partner en kind-gegevens doorgekoppeld worden naar AfinHyp. Indien AfinHyp niet opgestart is op uw pc zal deze gestart worden waarna automatisch de gegevens geimporteerd worden in het programma zoals hieronder weergegeven:

| D.J.E. Heuvel - HypotheekScan n                                | nodeladvies                                                                                             | _O×                        |
|----------------------------------------------------------------|----------------------------------------------------------------------------------------------------|----------------------------|
| Gliënt Advies Overzichten Bapporte                             | eren Koppelingen Extra Help                                                                             |                            |
| Nieuw Openen Opslaan Berichter                                 | nMan Berekenen Uitkomsten - Hyptoets ProductScan Klantprofiel Scenario's Motivatie MoneyView AfricEnter | AfinH <sup>Excellent</sup> |
|                                                                | M.J.E. Heuvel & I.W.A. van Schaijck                                                                     |                            |
| Inverkatisalie<br>O Basisgegevens<br>Vermogen en voorzieningen | Basisgegevens Advisedatum 27-05-2010                                                                    | 11.11                      |
| Wens<br>Gewenste situatie                                      | Voorvoegsel Voorletters MJ.E. Voorvoegsel van Voorletters I.W.A.                                        | T.                         |
| <u>Adviesen</u>                                                | Voornaam Voornaam                                                                                       | All verse                  |
| HypotheekScan modeladvies                                      | Titel(s) 🗌 Roker 🗆 Titel(s) 🗌 Roker 🗖                                                                   | (77, 1                     |
| Advies 2                                                       | Geboortedatum 24-08-1964 45 jaar Geboortedatum 07-02-1968 42 jaar                                       | EL                         |
|                                                                | Geslacht @ Man C Vrouw Geslacht @ Man C Vrouw                                                           | 11                         |
|                                                                | Opleiding Geen 🔽 Opleiding Geen 🔽                                                                       | 201                        |
|                                                                | Inkomen 0 Inkomen 0                                                                                     | a rates                    |
|                                                                | Specificatie inkomen/denstverband                                                                       | U an                       |
| Pi là X                                                        | Burgerlijke staat Samenwonend zonder samenlevingscontract 🔄 🗆 Fiscale optimalisatie                     | Las                        |
| Bernard                                                        | Aantal (gezamenlijke) kinderen 2 🔍                                                                      | a l                        |
|                                                                | Correspondentie-adres                                                                                   | IOI                        |
| Aarwiaag<br>Hypotheekofferte                                   | Straat Hoogneer Telefoon (1) 024-3716959                                                                | 100                        |
|                                                                | Huisnummer 2844 Tcev. Postcode 6605 CP Telefoon (2)                                                     | 1.00                       |
| Terug Verder                                                   | Plaats wichen Land NL 💌 Email info@onlinegroep.nl                                                       |                            |
| 101                                                            |                                                                                                    | ( warman )                 |
| 10                                                             |                                                                                                    |                            |
|                                                                | England                                                                                                 |                            |
| Q                                                              |                                                                                                    |                            |
| Cliënt: M.J.E. Heuvel                                          | Advies: HypotheekScan modeladvies                                                                       |                            |

Indien AfinHyp al wel gestart is op uw pc kunt u de gekoppelde gegevens ophalen via de "Postbus" knop in het "Cliëntenbeheer"-

scherm.

| 🕨 Cliënt enbeheer                 |                      |           |            |                      |                            |
|-----------------------------------|----------------------|-----------|------------|----------------------|----------------------------|
| Mieuw Openen Verwijderen Im       | nporteren Exporterer | verversen | Postbus    | Zoeken J             | Reset op Naam aanvrager 💌  |
|                                   |                      |           |            |                      |                            |
| Naam aanvrager Geboortedatum      | Adres                | Postcode  | Woonplaats | Naam partner         | Datum HDN? Bron            |
| Heuvel, M.J.E. 24-08-1964         | Hoogmeer 2844        | 6605 CP   | wijchen    | Schaijck, I.W.A. var | n Nee Postbus              |
|                                   |                      |           |            |                      |                            |
|                                   |                      |           |            |                      |                            |
|                                   |                      |           |            |                      |                            |
|                                   |                      |           |            |                      |                            |
|                                   |                      |           |            |                      |                            |
|                                   |                      |           |            |                      |                            |
|                                   |                      |           |            |                      |                            |
|                                   |                      |           |            |                      |                            |
|                                   |                      |           |            |                      |                            |
|                                   |                      |           |            |                      |                            |
|                                   |                      |           |            |                      |                            |
|                                   |                      |           |            |                      |                            |
|                                   |                      |           |            |                      |                            |
|                                   |                      |           |            |                      |                            |
|                                   |                      |           |            |                      |                            |
| 1                                 |                      |           |            |                      |                            |
| Toon alle cliënten                |                      |           |            |                      | Totaal aantal cliënten 1   |
| C Toon de 0 meest recente c       | lienten              |           |            |                      | Aantal getoonde cliënten 1 |
| C Toon de cliënten vanaf datum    |                      |           |            |                      | Vanat datum -              |
| C Toon de cliënten van de laatste | 0 dagen              |           |            |                      | Verversen                  |
| Alleen de eigen cliënten tonen    |                      |           |            |                      | Openen Annuleren           |

Mochten er nog vragen zijn naar aanleiding van bovenstaande verneem ik dat graag,

Met vriendelijke groet,

Maarten Heuvel Online Software - Online Webart

 ✓
 Online Groep

 ✓
 Maarten @ OnlineGroep.nl

 ♦
 http://www.onlinegroep.nl

 http://www.assurantiepakket.nl

 ☎
 024-3716959

 圖
 024-3716949

Postadres Postbus 6750 6503 GG NIJMEGEN